Firefox for PC version 52 or greater no longer supports the Adobe Reader Plugin. If you are using Firefox you will need to select the 'HTML' option for the Form Viewing Mode; this is located at the bottom of the IEP Manager. If you want to continue to use the Adobe Reade plugin you will need to use Internet Explore for your browser when using SIRAS.

\*\* IMPORTANT - If you have NOT configured Internet Explorer first, these instructions will not work. Close this sheet and apply the configuration for Internet Explorer first.

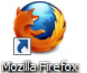

- 1) Open up Firefox
- 2) Navigate to the page: about:config?filter=pdfjs.disabled

(Copy and paste the above address into the URL bar area

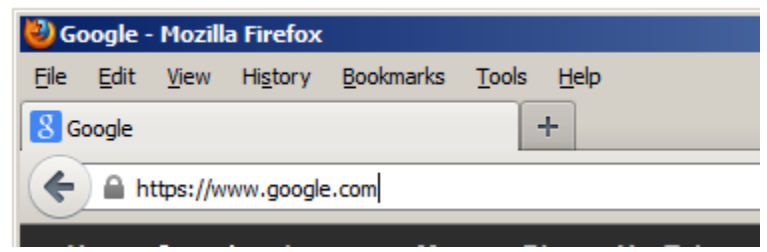

## 3) Paste in the address and hit ENTER

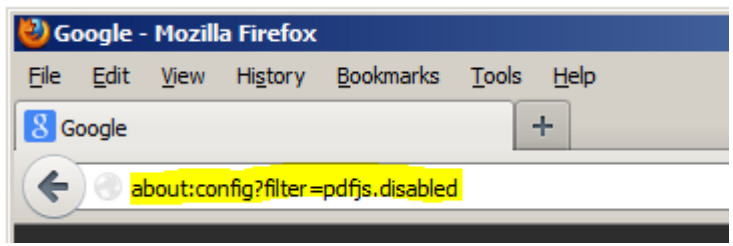

4) When you see this page, Click 'I'll be careful, I promise!'

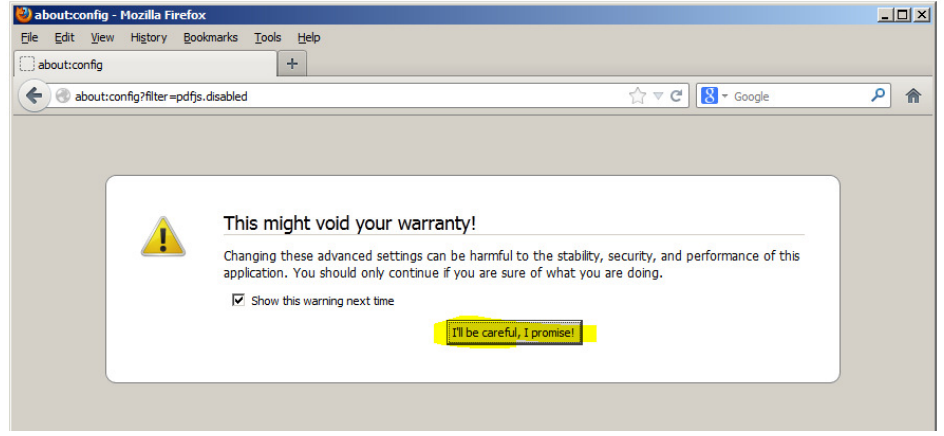

5) Verify you see this page below, if not repeat steps 2-4

| 🕙 about:config - Mozilla Firefox                             | :                    |         |                         |     |
|--------------------------------------------------------------|----------------------|---------|-------------------------|-----|
| <u>File E</u> dit <u>V</u> iew Hi <u>s</u> tory <u>B</u> ool | kmarks <u>T</u> ools | Help    |                         |     |
| about:config                                                 |                      | +       |                         |     |
| About:config?filter=pdfjs.                                   | disabled             |         | ⊽ C <sup>e</sup> Soogle | ۶ م |
| Search: pdfjs.disabled                                       |                      |         |                         | ×   |
| Preference Name                                              | ≜ Status             | Туре    | Value                   | E.  |
| pdfjs.disabled                                               | default              | boolean | false                   |     |
|                                                              |                      |         |                         |     |
|                                                              |                      |         |                         |     |

6) Right Click on the highlighted line to get the menu and click 'Toggle'

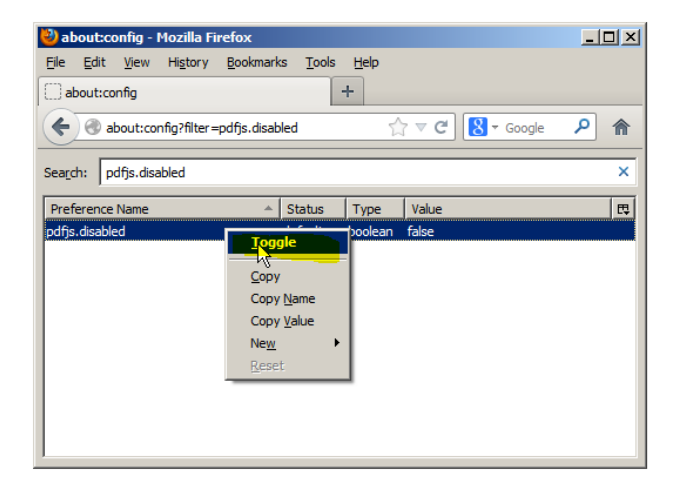

7) Verify the Value has been set to 'true'

| 💐 about:config - Mozilla Firefox             |                                    | _ 🗆 × |
|----------------------------------------------|------------------------------------|-------|
| <u>File E</u> dit <u>View</u> History Bookma | arks <u>T</u> ools <u>H</u> elp    |       |
| about:config                                 | +                                  |       |
| about:config?filter =pdfjs.disa              | abled 🕎 🗟 🛪 Google                 | ۶ م   |
| Sea <u>r</u> ch: pdfjs.disabled              |                                    | ×     |
| Preference Name                              | Status Type Value                  | E     |
| pdfjs.disabled                               | user set boolean <mark>true</mark> |       |
|                                              |                                    |       |
|                                              |                                    |       |

8) Quit FireFox and re-login to SIRAS.